## ПАМЯТКА

## Для получения серебряного или бронзового знака в текущем квартале, необходимо выполнить следующие действия:

1. Пользователь на странице «Профиль» в блоке «Моя цель» нажимает на функциональный элемент «Получить знак отличия ГТО» (Рисунок 1). Подсистема осуществляет отображение модального окна «Заявление на получение знака отличия» с необходимостью отметить галочками указанные поля.

|                                   | Моя цель                                                                                                    |                              |
|-----------------------------------|----------------------------------------------------------------------------------------------------|------------------------------|
| 0.000                             | 30000 CEPERPO EPONSA                                                                                                    |                              |
| tar ann arta                      | Обязательные испытания 4 из 4 Испытания по выбору 2 из 2                                                                                                    | 100                          |
| allymothew.                       |                                                                                                    |                              |
| witteer parapretation             | Бет ня 100 н Ф Поднимание туховицая из положиния о                                                                                                    | Селеблениение Анастасия      |
| 0100                              | Кросс на 3 км Стреньда из положение сида или стое                                                                                                    | Александровна                |
| tool Section                      | Det to latest entropy and the second second se |                              |
| alleria ed remacionalent          | Издентицание 90 см                                                                                                    | К ступень ули                |
| on the matter of the strength the | Heknow energing ins noticement crow                                                                                                    | (25-29 nm) 21-39-0013542     |
| tipeonee FTO                      | на тиниастичаской скание                                                                                                    | and so the second            |
|                                   |                                                                                                    | Pecitydewa Tarapictan 28 Apr |
| eternenen 😑                       | Be empase monywrite wole no paseguarwar newydaero skopnana, re dowygarce baseguarwar<br>onwrneno negwoga, echa bec ygoeneraegaer newydai bras omanwa ata sa ne ywarawa.                                                                                                    |                              |
|                                   | HTD CHICKETE VAVILIANTS DESIGNATE TO KONLE INVESTIGATE RESPONDE                                                                                                    | Ormernal repress             |
|                                   | Textyrate sear annexed PTO (s)                                                                                                    | 01042010 - 31122020          |
|                                   | < Сентябрь 2022 <> 7 сентября                                                                                                    | 168 дией                     |
|                                   | STATISTICS AND SECOND PROBABILIST                                                                                                    |                              |
|                                   | The Br Cp 4r Fit C6 Bc Server 200 M                                                                                                    |                              |
|                                   | 10 2V 10 11 1 2 3                                                                                                    |                              |
|                                   | 12:00 - 14:00<br>Ser wi 2000 H                                                                                                    | Мой знак в текущей ступени 🛁 |
|                                   | 4 3 8 9 8 1 1                                                                                                    |                              |
|                                   | 11 12 13 14 15 18 13 West way 0                                                                                                    | 1000                         |
|                                   |                                                                                                    | 6                            |
|                                   | 18 10 20 21 22 23 34                                                                                                    | 710                          |
|                                   | 25 26 27 28 29 30 1                                                                                                    |                              |
|                                   |                                                                                                    | Dis assessment to the second |
|                                   | Competence                                                                                                    | Болизовий знак отлания       |
|                                   |                                                                                                    |                              |
|                                   | Уведомления 0                                                                                                    |                              |
|                                   | • Напонимание о тестировании по четытанию «Слибание и разгибан… ок ок 2003, ок ок                                                                                                    |                              |
|                                   | Запись на испытание годляерждана на 30,09,2023, 09:00 62.02.2013, 17:29                                                                                                    |                              |
| ФГИС «Спорт»<br>Минспорт России   | были вировны изменения в ваши личные денные в ваши личные денные в ваши личные денные в ваши личные в ваши личные в                                                                                                    |                              |
| 144                               |                                                                                                    |                              |
| STATE MUCH AND                    | Universities and when oppositioners and                                                                                                    |                              |

Рисунок 1. Страница «Профиль»

2. Пользователь проставляет галочки и нажимает на функциональную кнопку «Подписать» (Рисунок 2). Подсистема осуществляет информирование об успешном создании заявления для формирования приказа о награждении Участника ВФСК ГТО.

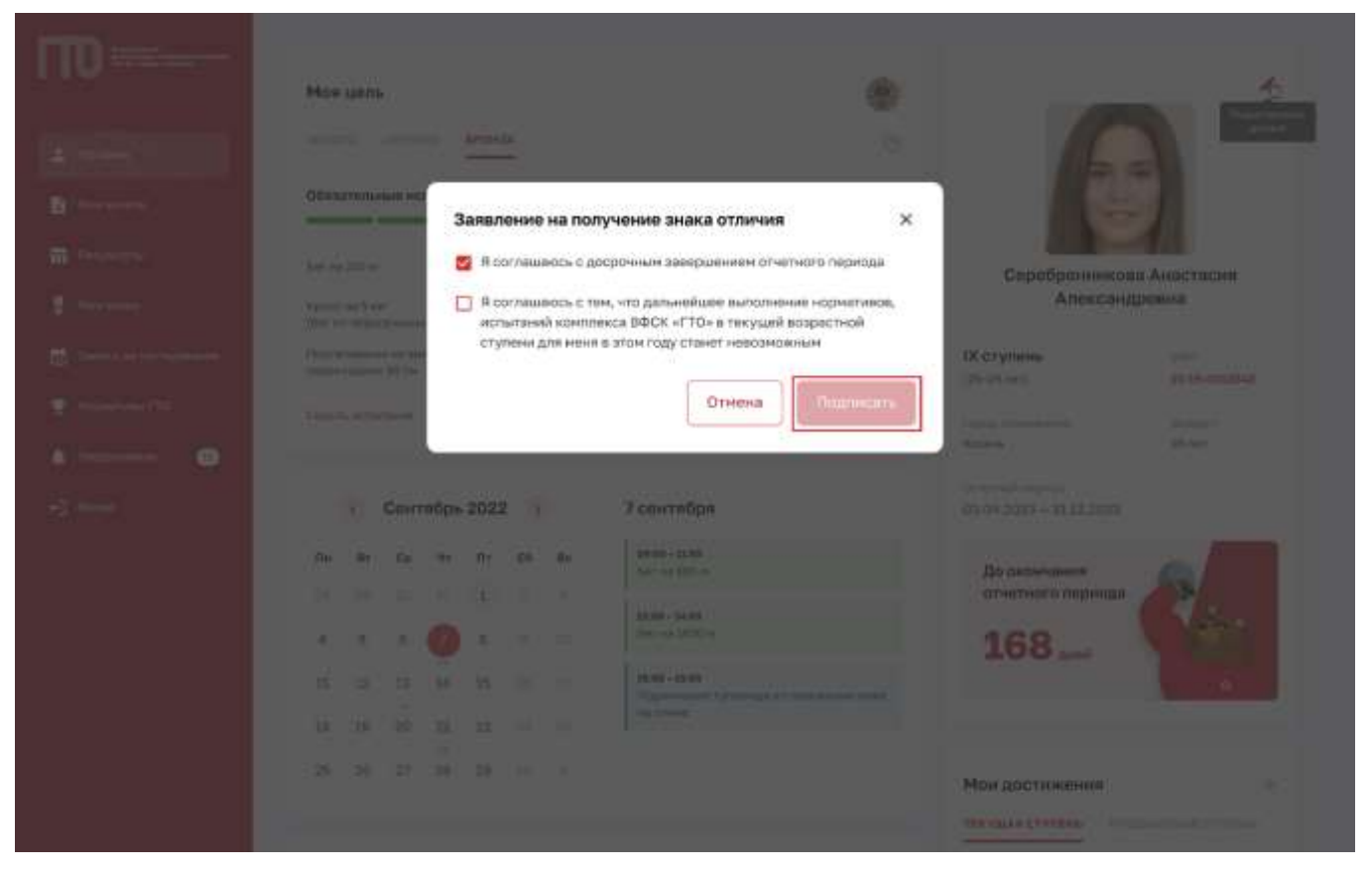

Рисунок 2. Модальное окно «Заявление на получение знака отличия»